## Pay Your Bill in MyChart

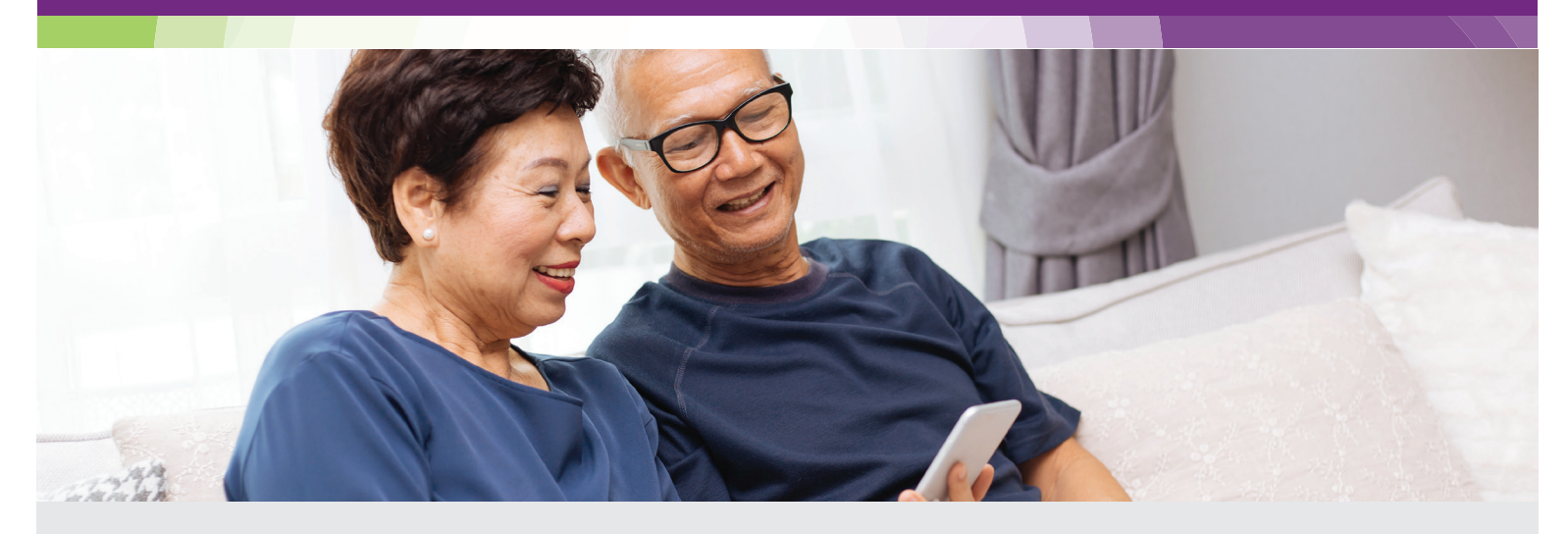

You can view and pay your bills securely online with MyChart. Log into your MyChart account **using the Trinity Health MyChart app or at mychart.trinity-health.org** to manage your payments and billing preferences.

## View your bill

To view your bills and account balances, simply:

- 1. Log into your MyChart account
- 2. Go to Your Menu > Billing Summary
- Click View Account to view additional information about your account, including all previous statements

## Make a payment

- 2. Go to Your Menu > Billing Summary
- 3. Click Pay Now
- 4. Enter a payment amount and your credit card or bank account information
- 5. Click Continue
- 6. Review your payment information
- 7. Click Submit Payment

## Sign up for paperless billing

- 1. Log into your MyChart account
- 2. Go to Your Menu > Billing Summary
- 3. Click Paperless Billing
- 4. Enter and verify your email address or mobile phone number
- 5. Select the check box to receive notifications by email or text message when a new paperless statement is available in MyChart

**rinity Health** 

Of New England

- 6. Agree to no longer receive statements in the mail by selecting the check box
- 7. Click Sign Me Up

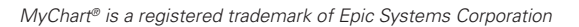